## Aanmaken Mijn CRV account

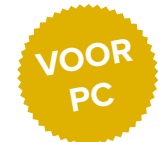

Stap 2

Stap 5

Mijn CRV

A Ov

111 Pr

B Fac

Vul uw e-mailadres en

### Stap 1

Op www.crv4all.nl of www.crv4all.be rechtsboven Mijn CRV aanklikken

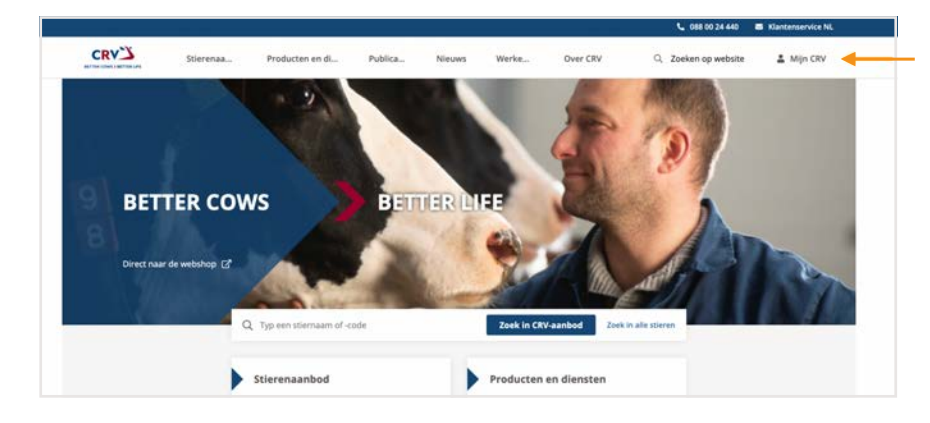

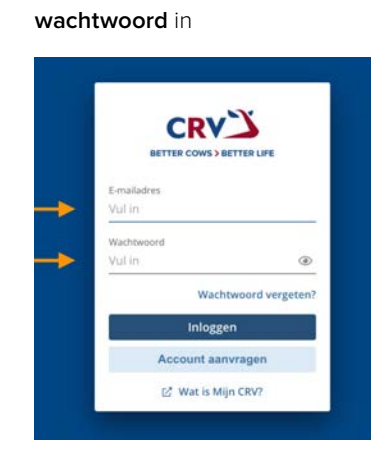

Selecteer links Producten

Goedemorgen

Miin applicaties f.

tekiik alle deelname aatste docu Naam & Bewaard op t

Deklijst

Deklijst Bekijk alle documente YY

### Stap 3

Klik op inloggen. Kunt u niet inloggen? Klik op wachtwoord vergeten

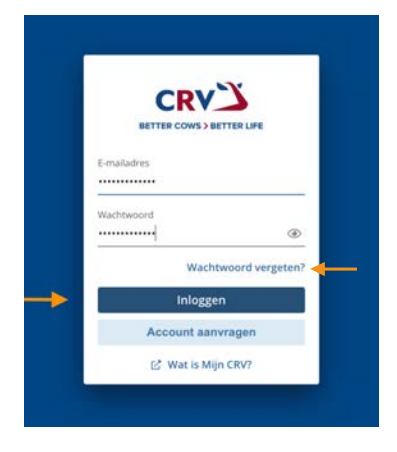

Lees de Algemene voorwaarden en klik op accepteren

Stap 4

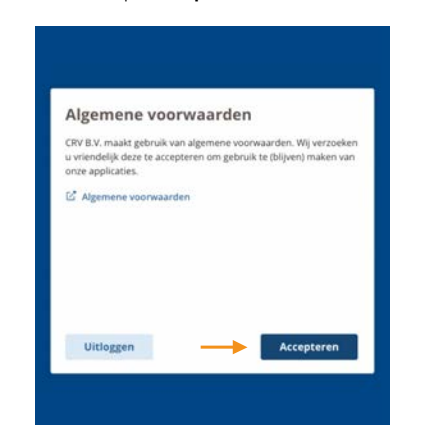

### Stap 6 CRV Managementpakket

U krijgt een overzicht van de producten die u kunt afnemen. Klik op aanmelden

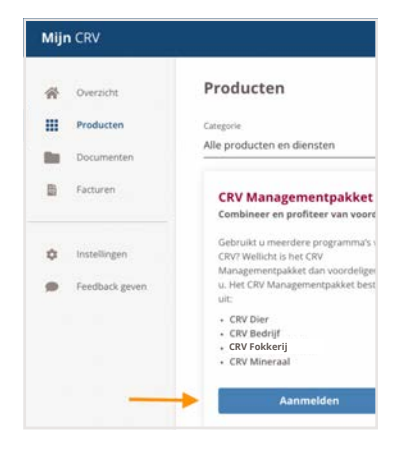

CRV

BETTER COWS > BETTER LIFE

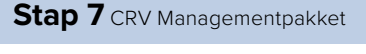

Lees door en klik op volgende

### Lees de voorwaarden door. Klik op akkoord en aanmelden.

Stap 8 CRV Managementpakket

U kunt aan de slag

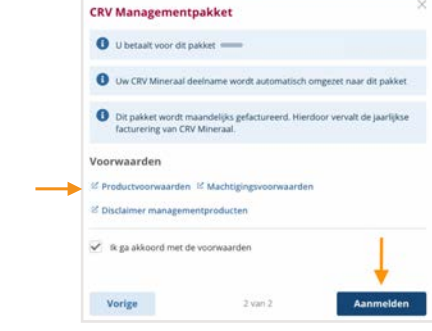

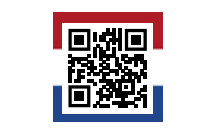

**CRV Managementpakke** 

Scan de QR-code voor meer informatie over het CRV Managementpakket

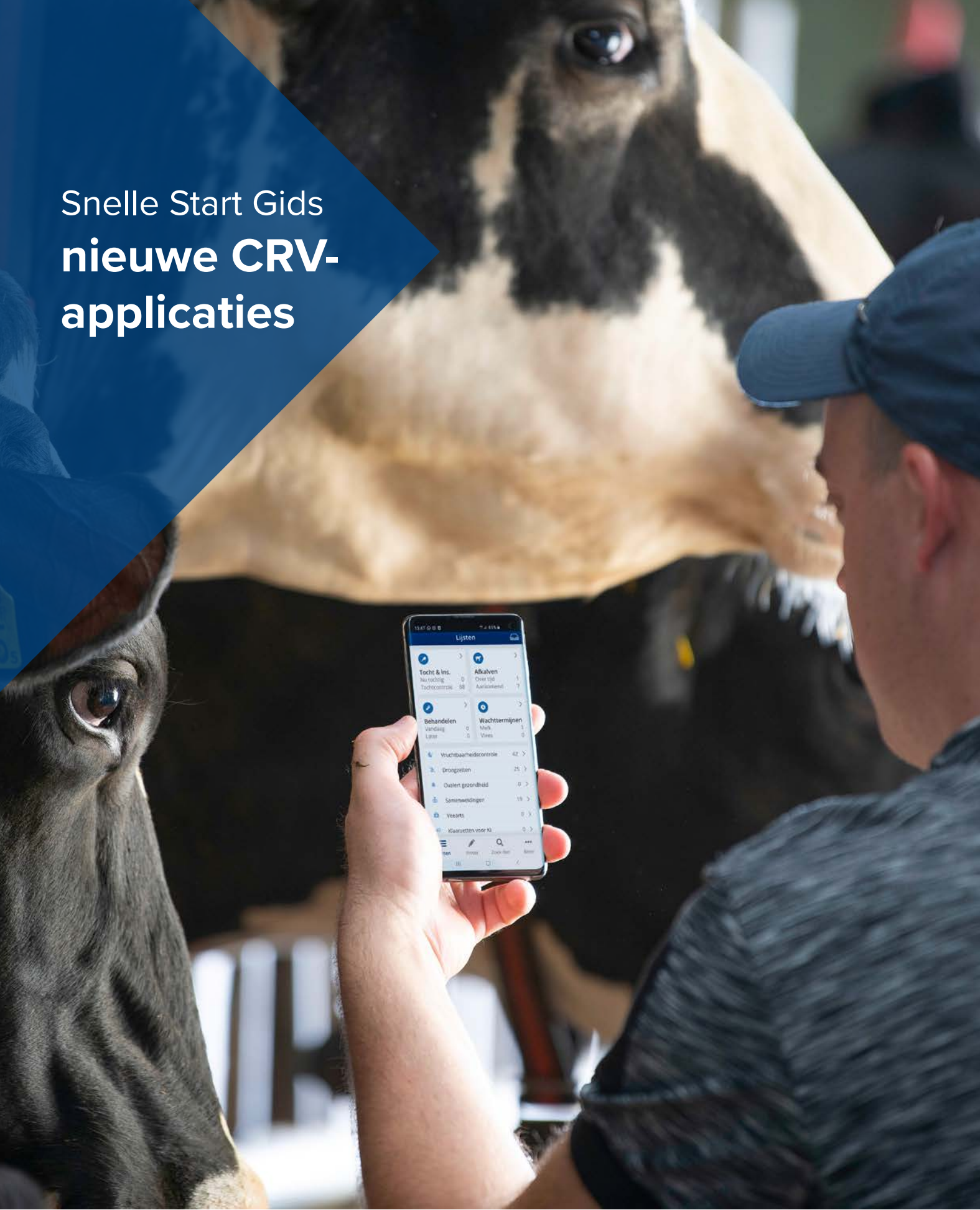

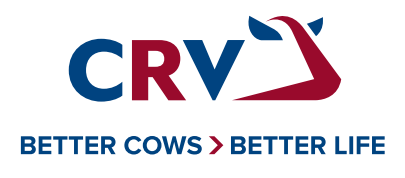

### **CRV Managementpakket:**

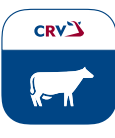

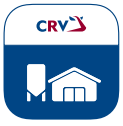

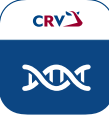

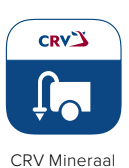

CRV Dier

CRV Bedrijf

CRV Fokkerij

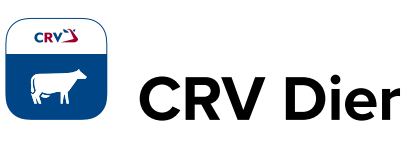

### VOOR MOBIEL

Stap 2

iOS

KPN -

### Stap 1

Open de App Store of Play Store en ga naar venster zoeken (loep)

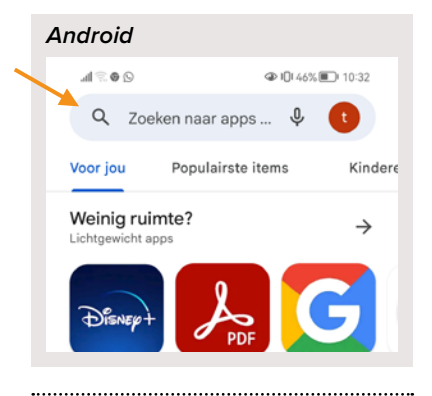

09:47

Q Games, apps, artikelen en meer

∮ 66% —

٢

Typ in de zoekbalk CRV Dier

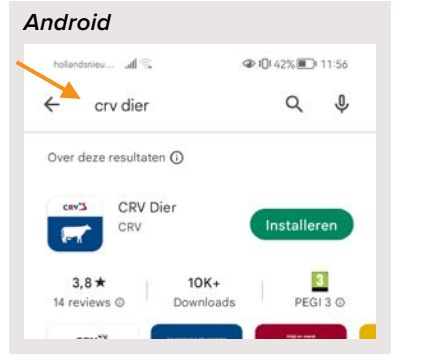

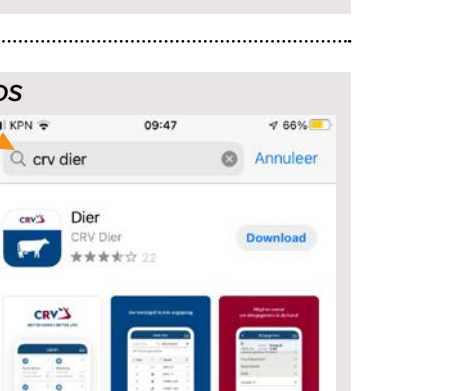

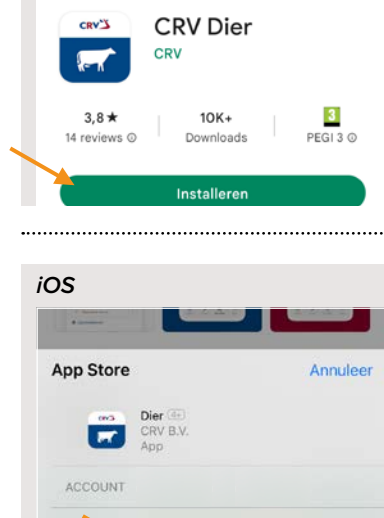

Klik op het icoontje van CRV Dier-

④ IQI 41% ■ 11:58

Q :

9

>

Stap 3

Android

←

app en installeer

hollandsnieu... 📶 🕄

Stap 4

iOS

ul KPN 😨

Zoek

Ontdekken

free wifi games

kompas

Klik nu op openen

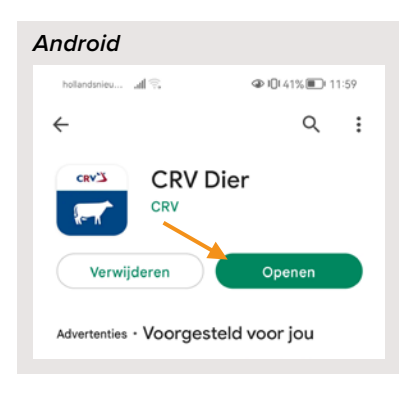

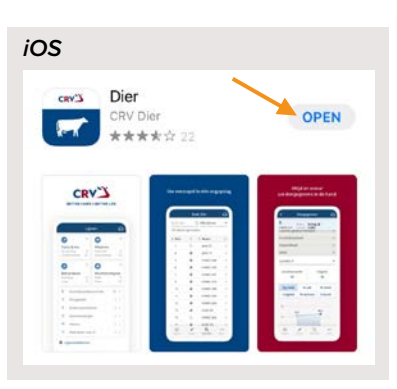

Stap 5 Vul uw e-mailadres en

wachtwoord in en klik op inloggen

| C           | RVŽ                 |
|-------------|---------------------|
| BETTER      | COWS > BETTER LIFE  |
| E-mailadres |                     |
| Vul in      |                     |
| Wachtwoord  |                     |
| Vul in      | (                   |
|             | Wachtwoord vergeter |
|             | Inloggen            |
|             |                     |

| ijsten        |    |              |
|---------------|----|--------------|
| 0             | >  | G            |
| Tocht & ins.  |    | Afkalven     |
| Nu tochtig    | 7  | Over tijd    |
| Tochtcontrole | 10 | Aankomend    |
| 9             | >  | 0            |
| Behandelen    |    | Wachttermiin |

Stap 6

Melk Vandaag 0 Later 0 Viees Vruchtbaarheidscontrole 5 > X Droogzetten 4 > 0 > A Gezo ndheidsattenties 0 > Šamenweidingen Veearts 0 > Klaarzetten voor Kl 0 >

CLijsten beheren Q ≣ .... A.L. Invoer Meer Lijsten Zoek dier 0  $\triangleleft$ 

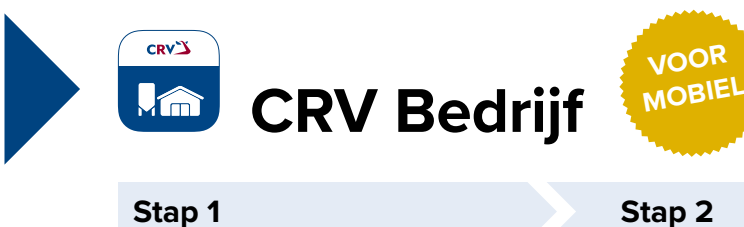

Stap 1

Open je internetbrowser op je

Android

Dashboard

Melkgevend

2e kalfs

Jongvee

landsnieu... 📶 😤

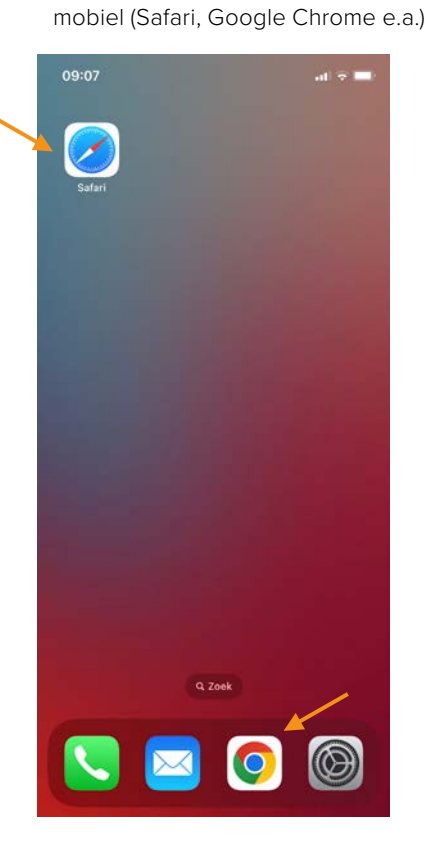

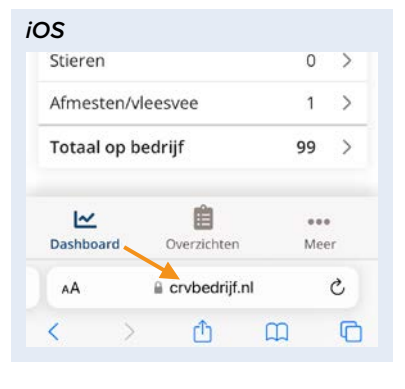

Stap 4

Android

Droog

Stieren

Afmesten

Dieratter

Zet in leeslijst

Zet in favorieten

Zoek op pagina

Markeringen

Zet op beginscherm

Bladwiizer

iOS

Installeer snelkoppeling

< Delen

Totaal op 🔄 Vertalen.

Hoog celę 🖵 Desktopsite

Recente tabbladen

Q Zoeken op pagina

최 App installeren

00

Ш

☆

Ð

+

 $\odot$ 

Stap 5

Klik nog eens op **installeren** of voeg toe

# Android App installeren CRV Bedrijf otaal op bedrijf

| at an h  |
|----------|
| er op b  |
| / Bedrij |
| s://www  |
|          |

### Typ in de zoekbalk crvbedrijf.nl

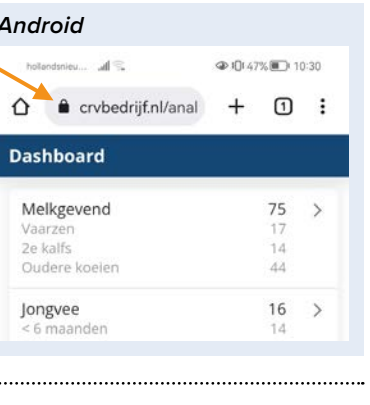

### Stap 3

### Ga naar **snelkoppeling** op onderstaande locatie

| noninusineur Jill te |   |    |   |
|----------------------|---|----|---|
| Crvbedrijf.nl/anal   | + | 1  | : |
| ashboard             |   |    |   |
| Melkgevend           |   | 75 | > |
| Vaarzen              |   | 17 |   |
| 2e kalfs             |   | 14 |   |
| Oudere koelen        |   | 44 |   |
|                      |   | 10 | ~ |
| Jongvee              |   | 16 | / |

### iOS Stieren 0 > Afmesten/vleesvee 1 > 99 > Totaal op bedrijf Ê ~ ... Dashboard Overzichten Meer C AA Crvbedrijf.nl ۵ × ۵ C <

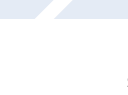

### Stap 6

### U heeft nu CRV Bedrijf als snelkoppeling op uw mobiel

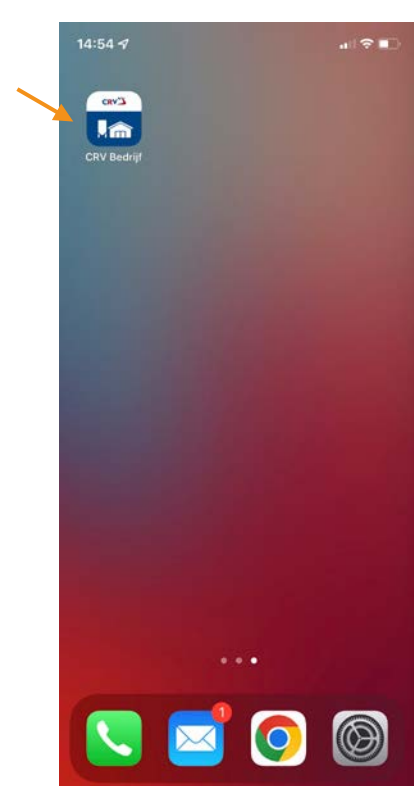

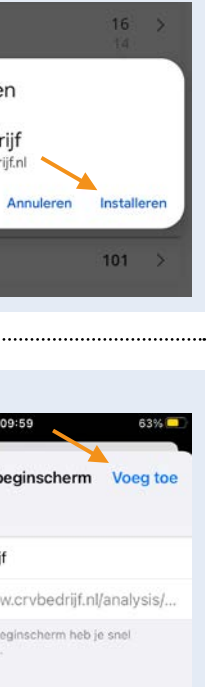